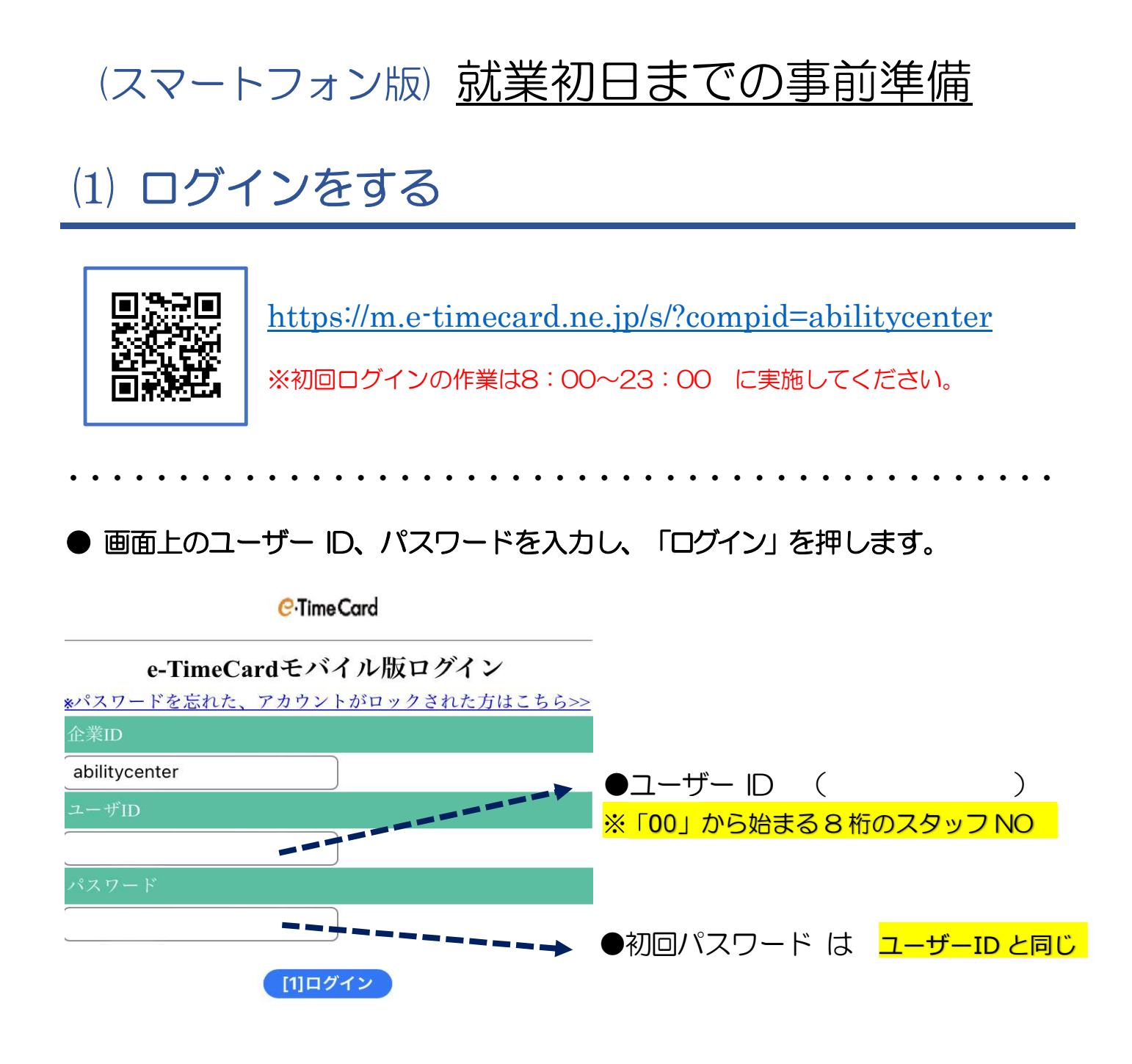

※5回連続して間違うとロックされ、ログインできなくなります。 スタッフサポートセンターまでご連絡ください。初回パスワードにリセットします。

# (スマートフォン版) 就業初日までの事前準備

# (2) 新パスワード・メールアドレスの設定

● 初回ログイン時、新パスワード・メールアドレスの設定画面が表示されます。

①新パスワードとメールアドレスを登録し、「更新」を押します。

②変更が完了したら「申請画面へ」を押します。

| 現在のパスワード                |                                                                                                    |
|-------------------------|----------------------------------------------------------------------------------------------------|
| 00123456                | ●初回パスワード は ユーザーID と同じ                                                                                                    |
| 新パスワード                  |                                                                                                    |
| Abi778899<br>新パフロード(進辺) | 【パスワードについて】                                                                                                    |
| Abi778899               | <ul> <li>・半角英数字記号で入力してください。</li> <li>・小文字英字、大文字英字、数字をそれぞれ</li> <li>1文字以上含めてください。</li> <li>・全て同じ文字は設定できません。</li> <li>・ユーザーID、企業 ID と一致するものは設定できません。</li> </ul> |

| メールアドレス登録・                             | 変更                                                         |                                                                          |                        |
|----------------------------------------|------------------------------------------------------------|--------------------------------------------------------------------------|------------------------|
| 携帯メールアドレス                              |                                                            |                                                                          |                        |
| 未設定                                    |                                                            |                                                                          |                        |
| 新携帯メールアドレス                             |                                                            |                                                                          |                        |
| Hanako@••••                            |                                                            |                                                                          |                        |
| 新携帯メールアドレス(確認)<br>Hanako@・・・・<br>[1]更新 | 【メールアドレス<br>・設定は任意ですか<br>パスワードを忘れ<br>ご自身で再設定で<br>※勤念の締め承認完 | スについて】<br>が、メールアドレスを設定してお<br>れた場合やアカウントがロックさ<br>できます。<br>そ了通知などを受け取ることがで | うくと、<br>られた際に<br>できます。 |

(スマートフォン版) 就業初日までの事前準備

(3) 再度ログインし、

新しく設定したパスワードでログインできるか確認

就業初日前にログインすると「本日を含む基本情報が未登録です。派遣会社へ連絡 してください」とメッセージが表示されることがありますが、就業初日以降は表示 されなくなりますのでそのままログアウトしてください。

# (4) ログイン URL をホーム画面に追加

### 【Android をご利用の方】

- 1) ログイン画面を表示し、右上のメニューアイコンをタップ
- 2) メニューー覧の中から「ホーム画面に追加」をタップ
- 3) アイコン名を確認し、「追加」をタップ <u>※アイコン名は変更可能です</u> ホーム画面にアイコンが追加されているか確認ください。

| 1)                                                   | 2)                                                                              |                                                                                                    | 3)                                |
|------------------------------------------------------|---------------------------------------------------------------------------------|----------------------------------------------------------------------------------------------------|-----------------------------------|
|                                                      | $\hat{\mathbf{G}}$ $\hat{\mathbf{H}}$ m.e-time $\rightarrow$ $\hat{\mathbf{T}}$ | ± 0 C                                                                                                    | ホーム画面に追加                          |
| C.Time Card                                          |                                                                                 | いタブ<br>                                                                                                    | e-TimeCardMobile                  |
| e-TimeCardモパイル版ログイン<br>パスワードを忘れた、アカウントがロックされた方はこちら>> | 企業ID<br>abilitycenter<br>ユーザID 履歴                                               |                                                                                                    | キャンセル 追加<br>Rの日程でシステムメンテナソスを行います。 |
| 企業ID<br>abilitycenter                                | パスワード ダウ:                                                                       | ソロード                                                                                                    |                                   |
| 1- <b>4</b> 0                                        | ★ フッ:                                                                           | クマーク しまう しょうしん しょうしょう しょうしん しょうしん しょうしょう しょう しょう しょうしん しょうしん しょうしん しょうしょう しょう しょう しょう しょう しょう しょう しょう しょう |                                   |
| パスワード                                                | [スタッフ様向け]<br>Android端末をご使用の7                                                    |                                                                                                    |                                   |
| [1]ログイン                                              | 第帯電話のメールアドレン<br>(@e-timecard.ne.jp"か<br>受信できるように設定して<br>のペーン                    | ジ内検索                                                                                                    |                                   |
|                                                      | システムご利用時間8:00-                                                                  |                                                                                                    |                                   |
|                                                      | システムメンテナンスの(                                                                    | ム画面に追加                                                                                                    |                                   |

# (スマートフォン版) 就業初日までの事前準備

### 【iPhone をご利用の方】

- 1) ログイン画面を表示し、画面の下部にある 🏥 マークをタップ
- 2)「ホーム画面に追加」をタップ
- 3) アイコン名を確認し、「追加」をタップ <u>※アイコン名は変更可能です</u> ホーム画面にアイコンが追加されているか確認ください。

| .111 docomo 중 16:39 @ 100% ■<br>C·TimeCard            | <ul> <li>         e-TimeCardMobile         e-timecard.ne.jp オブション &gt;         </li> </ul> | ×  | キャンセル ホーム画面に追加 追加                              |
|-------------------------------------------------------|--------------------------------------------------------------------------------------------|----|------------------------------------------------|
| e-TimeCardモバイル版ログイン<br>w/スワードを忘れた、アカウントがロックされた方はこちら>> | メッセージ メール リマインダー                                                                           | ×ŧ | a TimeCardMabila                               |
| 企業ID<br>abilitycenter                                 | ⊐ピ <b>−</b>                                                                                | ¢  | https://m.e-timecard.ne.jp/s/EMP               |
|                                                       | リーディングリストに追加                                                                               | 00 | この Web サイトにすばやくアクセスできるようにホーム画面<br>にアイコンを追加します。 |
|                                                       | ブックマークを追加                                                                                  | m  |                                                |
| [1]ログイン                                               | お気に入りに追加                                                                                   | ☆  |                                                |
| கக 🔒 e-timecard.ne.jp 🖒                               | ページを検索                                                                                     | Q  |                                                |
|                                                       | ホーム画面に追加                                                                                   | ŧ  |                                                |

## ◆設定変更したい時◆【パスワード】【メールアドレス】

#### ◆「パスワード変更」「メールアドレス登録・変更」から設定変更をしてください。

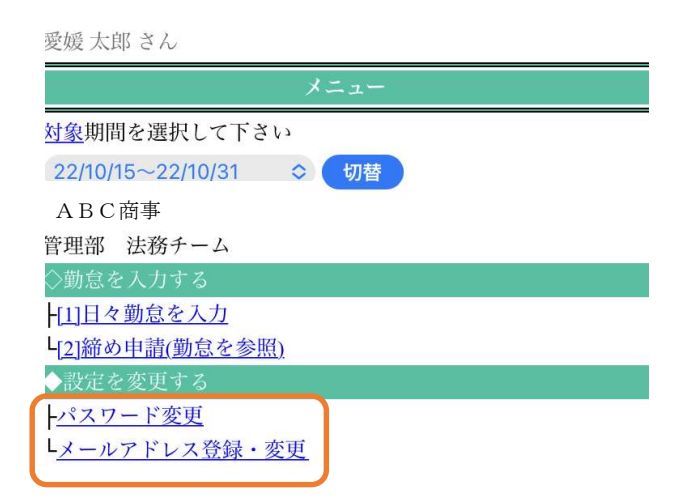

## (スマートフォン版) e-TimeCard 操作マニュアル

### 勤怠入力・日々の申請 ①~⑤

- ① 勤怠を入力する期間に間違いがないか確認
- 2 「日々勤怠を入力」を選びます。
- ③ 入力する日の「区分」が間違いないか確認
   ※通常以外を選択する場合は、「▼」を押して変更してください。
   ※区分の詳細は9ページへ
- ④ 開始時刻、終了時刻、休憩時間を入力 <u>※(A)「定時」を押すと、契約時間が入力されます。</u>
- ⑤ 入力が完了したら申請ボタンを押してください。

【以下の状況の場合は、記入例のように区分を選択し、備考欄に入力してください】 図1

| 状況   | 区分       | 備考欄への記入例        |
|------|----------|-----------------|
| 振替出勤 | 通常       | 〇月〇日の振替休日       |
| 特別休暇 | 欠勤       | 特別休暇(健康診断などの事由) |
| 在宅出勤 | 通常・半休・休出 | 在宅勤務            |

お ・休日(GW、お盆休み、年末年始も含む)で出勤がない日は、勤怠の入力は不要です。 い ・立替金は登録しないでください。

|                                                                                                    | C.Time Card                                                                                                    |
|----------------------------------------------------------------------------------------------------|----------------------------------------------------------------------------------------------------|
| 愛媛 太郎 さん                                                                                                    | 勤怠を入力                                                                                                    |
| メニュー                                                                                                    | 2022年10月01日~31日の勤怠<br>10月24日 (月): <del>未作成</del>                                                                                                    |
| <u>対象</u> 期間を選択して下さい<br>22/10/15~22/10/31 ◇ 切替 ①<br>A B C 商事<br>管理部 法務チーム<br>◇勤怠を入力する<br>ト[1]日々勤怠を入力<br>[2]締め申請(勤怠を参照)<br>◇設定を変更する | 定時       ※ (A)         区分       ③ 道常 >         開始       (例 0900)         終了       (例 1730)         休憩時間(分)       (例 60)         深夜休憩(分)       (例 30)         備考       堅①         立替金       未登録 登録する |
| -パスワード変更<br>-メールアドレス登録・変更                                                                                                    | →備考・立替金に関するご注意<br>36協定事項                                                                                                    |
| J                                                                                                    | □日々申請依賴メール送信 <u>承認者</u> [3]申請                                                                                                    |

# (スマートフォン版) e-TimeCard 操作マニュアル

### ■区分は、下記から確認して選択してください。

| 区分 | ·····································                           |
|----|-----------------------------------------------------------------|
| 通常 | 通常出勤 (早退、遅刻した時も含む)、振替出勤                                         |
| 年休 | 1日有休を取得した時                                                      |
| 半休 | 半日有休を取得した時 (就業が無い日には使用不可)<br>※半休取得時に休憩時間がなかった場合は、休憩時間はOにしてください。 |
| 休出 | 休日に出勤した時(振替出勤は除く)                                               |
| 欠勤 | 就業予定日にお休みした時、特別休暇(健康診断・忌引きなど)、振替休日                              |

お 契約書の就業時間が複数時間帯あり、契約時間が異なる方は、 「年休」「半休」を選択した時は、備考欄に『通常勤務した際の時間(就業する予定だった時 間)』を記入ください。 (スマートフォン版) e-TimeCard 操作マニュアル

### 勤怠の修正方法 ①~④

①「締め申請(勤怠を参照)」を押します。

②「日付」を押すと申請内容が表示されます。

※状況が(申)の場合⇒修正が可能です。

※状況が(済)の場合⇒派遣先担当者に承認を取り消してもらうよう依頼下さい。

③「申請取消」ボタンを押してください。

④ 内容を修正後、「再申請」ボタンを押してください。※ここまで必ず行って下さい!

※就業しなかった場合は「消」ボタンを押します。

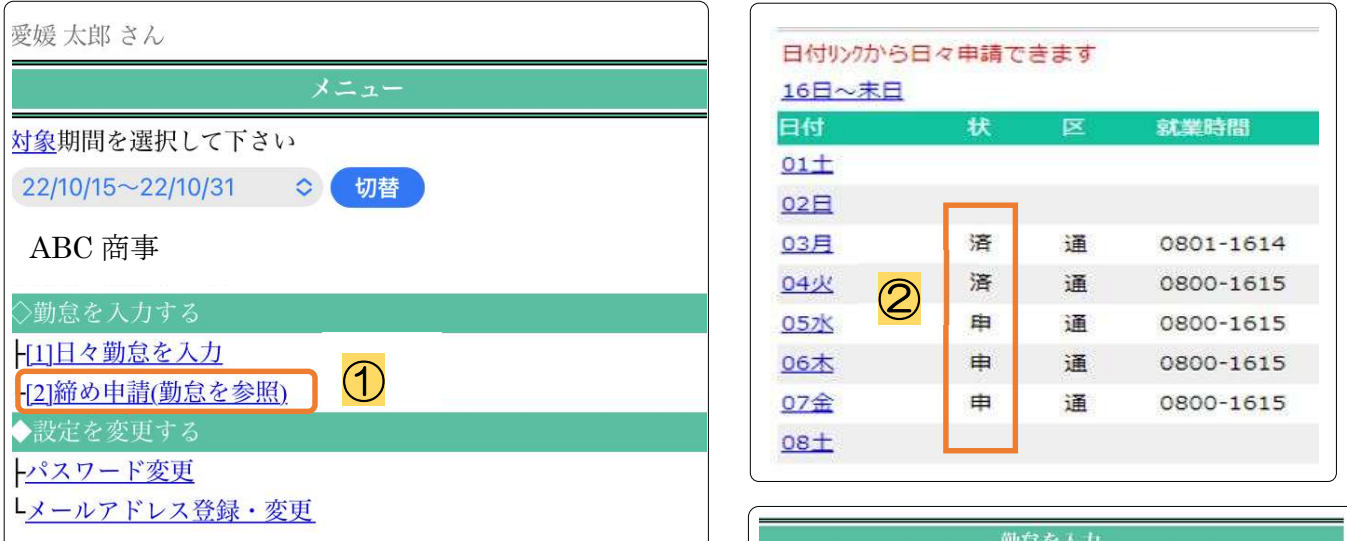

| 勤怠を入力          |      |
|----------------|------|
| 2022年10月01日~31 | 日の勤怠 |
| 10月24日 (月):申請中 |      |
| 区分             | 通常   |
| 開始             | 1300 |
| 終了             | 1800 |
| 休憩時間(分)        | 60   |
| 深夜休憩(分)        | 0    |
| 備考             |      |
| 立替金            |      |
| ③ [3]申請取消      | 承認者  |

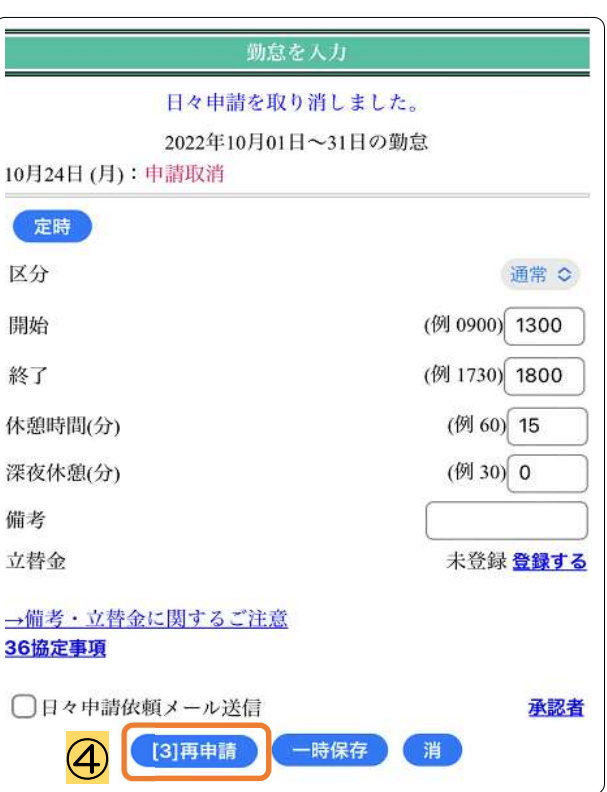

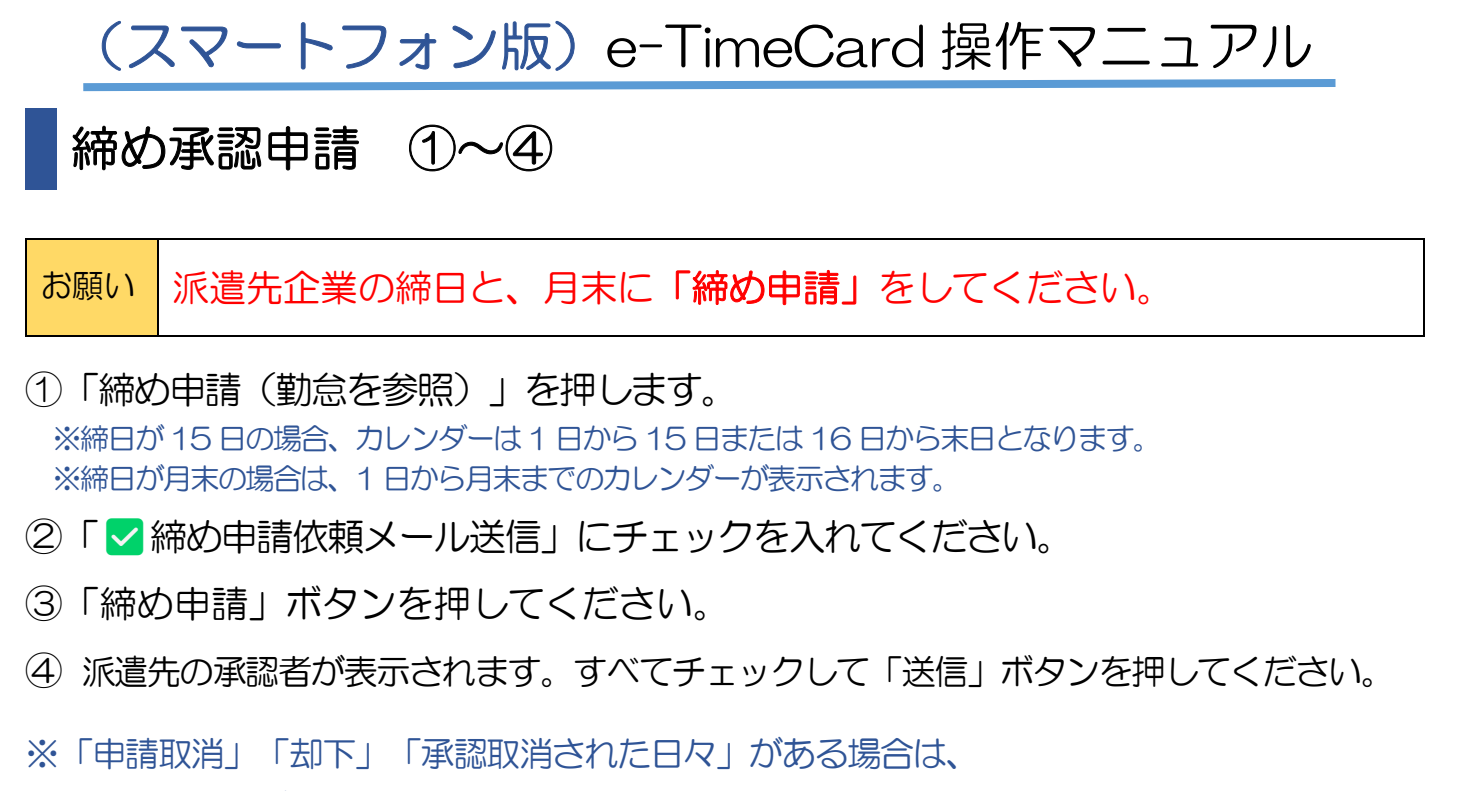

処理確認画面が表示されます。(締め承認してもいいかを確認する画面です。)

| 愛媛 太郎 さん                                                                                                    |                                                                                                    |                                                | <i>C</i> .TimeC                        | ard                                |                       |
|----------------------------------------------------------------------------------------------------|----------------------------------------------------------------------------------------------------|------------------------------------------------|----------------------------------------|------------------------------------|-----------------------|
| メニュー                                                                                                    |                                                                                                    |                                                | 締め申請(勤怠                                | 『を参照)                              |                       |
| 対象期間を選択して下さい                                                                                                    |                                                                                                    | 20                                             | 022年10月(1~                             | 末)の勤怠                              |                       |
| 22/10/15~22/10/31 	 	 句替                                                                                                    | 出勤                                                                                                    | 欠勤                                             | 年休                                     | 状況                                 | 履歴                    |
| ABC 商事                                                                                                    | 1日                                                                                                    | 0日                                             | 0日                                     | 未申請                                | 履歴                    |
| 官理部 法務テーム<br>◇勤台を入力する                                                                                                    | 総就業                                                                                                    | 基                                              | 準内                                     | 基準外                                |                       |
| ◇ 詞念 どへり うる                                                                                                    | 04_00                                                                                                    | 04                                             | 4_00                                   | 00_00                              |                       |
| [2]諦め申請(勤怠を参照)] 1                                                                                                    | ✓ 締め日                                                                                                    | 目詰依頼メー                                         | 11送信 2                                 |                                    | 承認者                   |
| ◆設定を変更する                                                                                                    | The state of the state of the s | 而风积                                            |                                        |                                    | 1 TRO EL              |
| +パスワード変更                                                                                                    |                                                                                                    |                                                |                                        |                                    | )                     |
| <u>メールアドレス登録・変更</u>                                                                                                    |                                                                                                    |                                                |                                        |                                    |                       |
|                                                                                                    |                                                                                                    |                                                |                                        |                                    |                       |
|                                                                                                    |                                                                                                    |                                                | O Time C                               |                                    |                       |
| C-Time Card                                                                                                    | <b>※</b>                                                                                                    |                                                | <mark>.</mark> €∙TimeC                 | ard                                |                       |
| C <sup>.</sup> TimeCard<br>メール送信対象者選択                                                                                                    |                                                                                                    |                                                | <mark>C</mark> ·TimeC<br>処理確           | ard<br>Z                           |                       |
| ContineCard<br>メール送信対象者選択<br>締め承認の申請を行いました。                                                                                                    | ★ 申請取消、却                                                                                                    | 下、もしくは、オ                                       | C·TimeC<br>処理確<br>認取消された日              | ard<br>Z<br>マ申請があります。              | 締め承認申請を行              |
| C・Time Card     メール送信対象者選択     締め承認の申請を行いました。     送信生を選択した後                                                                                                    | 申請取消、却<br>い、承認済に<br>いですか。2                                                                                                    | 下、もしくは、須<br>なると、その日                            | C・TimeC 処理確認 総認取消された日本 々申請は消去され        | ard<br>2<br>マ申請があります。<br>ます。締め承認申詞 | 締め承認申請を行<br>请を続けてもよろし |
| C-TimeCard           メール送信対象者選択           締め承認の申請を行いました。           送信先を選択した後、           メール送信ボタンを押してください。                                                                     | <ul> <li>申請取消、却</li> <li>い、承認済に</li> <li>いですか?</li> </ul>                                                                                                    | 下、もしくは、<br>すなると、その日                            | C・TimeC 処理確 総認取消された日々 申請は消去され          | ard<br>Z<br>マ申請があります。<br>ます。締め承認申詞 | 締め承認申請を行<br>请を続けてもよろし |
| <ul> <li>C•TimeCard</li> <li>メール送信対象者選択</li> <li>締め承認の申請を行いました。</li> <li>送信先を選択した後、</li> <li>メール送信ボタンを押してください。</li> </ul>                                                     | 申請取消、却<br>い、承認済に<br>いですか?<br>はい                                                                                                    | 下、もしくは、ォ<br>なると、その日                            | C・TimeC 処理確 総認取消された日本 マ申請は消去され         | ard<br>Z<br>マ申請があります。<br>ます。締め承認申詞 | 締め承認申請を行<br>请を続けてもよろし |
| C・TimeCard <mark>メール送信対象者選択</mark> 締め承認の申請を行いました。         送信先を選択した後、         メール送信ボタンを押してください。<br>松本 太郎<br>日                                                                  | 申請取消、却<br>申請取消、却<br>い、承認済に<br>いですか?<br>はい<br>はい                                                                                                    | 下、もしくは、須<br>なると、その日                            | C·TimeC<br>処理確<br>認取消された日<br>々申請は消去され  | ard<br>Z<br>マ申請があります。<br>ます。締め承認申詞 | 締め承認申請を行<br>请を続けてもよろし |
| C・Time Card     Xール送信対象者選択     締め承認の申請を行いました。     送信先を選択した後、     S・N送信ボタンを押してください。     ✓ 松本 太郎     ✓ 松本 花子     ズー エン セル                                                       | 申請取消、却<br>申請取消、却<br>い、承認済に<br>いですか?<br>はい<br>いしえ                                                                                                    | 下、もしくは、<br>すなると、その日                            | C・TimeC 処理確 総認取消された日・ 々申請は消去され         | ard<br>g<br>マ申請があります。<br>ます。締め承認申詞 | 締め承認申請を行<br>请を続けてもよろし |
| <ul> <li>C•TimeCard</li> <li>メール送信対象者選択</li> <li>締め承認の申請を行いました。</li> <li>送信先を選択した後、</li> <li>メール送信ボ かを押してください。</li> <li>ビ 松本 太郎</li> <li>ビ 松本 花子</li> <li>送信 キャンセル</li> </ul> | ★<br>申請取消、却<br>い、承認済に<br>いですか?<br>はい<br>いしえ<br>[*]▲ヘ°-ジ*ト                                                                                                    | 下、もしくは、<br>すなると、その日<br>* <u>フ<sup>2</sup>へ</u> | C·TimeC<br>処理確<br>認取消された日々<br>々申請は消去され | ard<br>Z<br>マ申請があります。<br>ます。締め承認申詞 | 締め承認申請を行<br>请を続けてもよろし |
| C・TimeCard<br>メール送信対象者選択<br>締め承認の申請を行いました。<br>送信たを選択した後、<br>メール送信ボ・外を押してください。<br>① 松本 太郎<br>① 松本 花子<br>[0] <u>メニューへ</u>                                                       | ★<br>申請取消、却<br>い、承認済に<br>いですか?<br>はい<br>いいえ<br>(*]▲ヘ°-シ*ト                                                                                                    | 下、もしくは、<br>なると、その日<br><u>ップ<sup>。</sup>へ</u>   | C·TimeC<br>処理確<br>総認取消された日<br>々申請は消去され | ard<br>Z<br>マ申請があります。<br>ます。締め承認申詞 | 締め承認申請を行<br>请を続けてもよろし |
| C・TimeCard<br>メール送信対象者選択<br>締め承認の申請を行いました。<br>送信先を選択した後、<br>火ール送信ボタンを押してください。                                                                                                 | ★<br>申請取消、却<br>い、承認済に<br>いですか?<br>はい<br>いいえ<br>[*]▲ヘ <sup>2</sup> -ŷ <sup>*</sup> ト                                                                                                    | 下、もしくは、<br>なると、その日<br><u>ップ<sup>。</sup>へ</u>   | C·TimeC<br>処理確<br>総認取消された日<br>々申請は消去され | ard<br>Z<br>マ申請があります。<br>ます。締め承認申詞 | 締め承認申請を行<br>清を続けてもよろし |

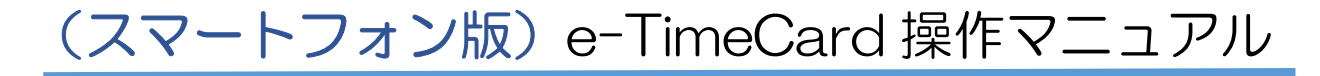

### 契約が複数ある場合 ①~②

複数の派遣先で就業している場合や、同じ企業で契約に応じて受注を分けている場合は、 登録するタイムシートを選択してから勤怠を入力します。

- ①「対象」から契約内容(契約期間)を確認
- 2 該当する契約を選択します。
- ◆入力する契約を変更する場合は、<u>期間を選択後「切り替え」ボタンを押します。</u>
- ◆選択されている勤怠の会社名、部署名が表示されます。
- ◆同じ企業で契約に応じて受注を分けている場合は、部署名の後ろに契約内容を記載しています。 例) 平日用、SV 用など

| 愛媛 太郎 さん                                                                   |                                                                            |
|----------------------------------------------------------------------------|----------------------------------------------------------------------------|
| メニュー           1         本日を含む基本情報が複数あります           対象目間を選択して下さい         1 | メニュー                                                                       |
| 22/10/20~22/10/31                                                          | <u>対象</u> 期間を選択して下さい<br>*22/11/01~23/02/28 ◇ 切替<br>ABC 商事<br>新居浜オフィス (平日用) |
| <b>└[2]締め申請(勤怠を参照)</b><br>◆設定を変更する                                         |                                                                            |